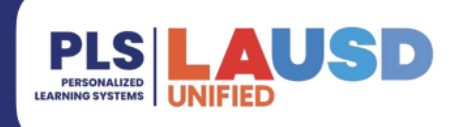

### PERSONALIZED LEARNING SYSTEMS

## Schoology: Tarjeta de Éxito Estudiantil en Schoology

### PROPÓSITO

#### ¿POR QUÉ DEBO HACER ESTO?

Todos los estudiantes desde UTK hasta el grado 12 podrán acceder a una nueva aplicación llamada **Student Success Card** [Tarjeta de Éxito Estudiantil] a través de su página de perfil en Schoology. Esta aplicación está diseñada para proporcionar a los estudiantes una amplia variedad de recursos valiosos para apoyar su trayectoria académica.

#### ANTES DE COMENZAR

- La Tarjeta de Éxito Estudiantil (SSC, por sus siglas en inglés) y los números de PIN se generan dentro de las dos semanas posteriores a la inscripción en una escuela de LAUSD. Si después de dos semanas no están disponibles la SSC y número de PIN, comuníquese con la línea directa al 213-241-5200.
- Si un estudiante tiene una SSC y número de PIN, **PERO** no funcionan, el estudiante debe completar el Formulario de Recuperación de Cuenta de la Tarjeta de Éxito Estudiantil en <u>https://www.lapl.org/studentsuccess/verification</u>.

#### **INICIAR SESIÓN**

Inicie sesión en el sistema de LMS en el enlace <u>https://lms.lausd.net</u>, utilizando la información de su cuenta única de usuario (SSO, por sus siglas en inglés)

#### RUTA DEL MENÚ

#### Página principal de Schoology > Su perfil

#### RECORDATORIOS

Para acceder a los recursos de la Biblioteca Pública de Los Ángeles (LAPL, por sus siglas en inglés), los estudiantes necesitarán su número de identificación de la Tarjeta de Éxito Estudiantil (SSC) y su número de PIN de 4 dígitos de la SSC para iniciar sesión.

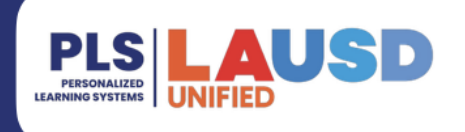

# Schoology: Tarjeta de Éxito Estudiantil en Schoology

| PROCEDIMIENTO                                                                                             |                                                                     |                         |  |  |  |  |  |  |
|----------------------------------------------------------------------------------------------------|---------------------------------------------------------------------|-------------------------|--|--|--|--|--|--|
| Paso 1 Haga clic en la flecha desplegable situada junto a su nombre y seleccione Su perfil.               |                                                                     |                         |  |  |  |  |  |  |
| < 맘 ඕ ☑                                                                                                   | <                                                                   | Your Profile            |  |  |  |  |  |  |
|                                                                                                    |                                                                     | Los Angeles Unified Sch |  |  |  |  |  |  |
|                                                                                                    |                                                                     | Settings                |  |  |  |  |  |  |
|                                                                                                    |                                                                     | ➡ Logout                |  |  |  |  |  |  |
| Paso 2 Haga clic en la aplicació<br>Éxito Estudiantil) en el                                              | on <b>Student Success Card</b> (Tarjeta de menú del lado izquierdo. | ا <u>ر</u>              |  |  |  |  |  |  |
| My Schools: Esteban Torres HS - East Los Angeles Renaissance Academy - 7772, LAUSD<br>Contact Information |                                                                     |                         |  |  |  |  |  |  |
|                                                                                                    | Email @mymail.lausd.                                                | net 🖂                   |  |  |  |  |  |  |
| <b>興</b> 到 Info                                                                                           |                                                                     |                         |  |  |  |  |  |  |
| Portfolios                                                                                                |                                                                     |                         |  |  |  |  |  |  |
| LAUSD Badges                                                                                              |                                                                     |                         |  |  |  |  |  |  |
| My Voice                                                                                                  |                                                                     |                         |  |  |  |  |  |  |
| W oldden ouccess cald                                                                                     |                                                                     |                         |  |  |  |  |  |  |

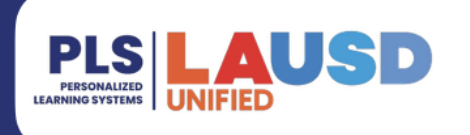

## Schoology: Tarjeta de Éxito Estudiantil en Schoology

**Paso 3a** Los números de la SSC y PIN del estudiante se mostrarán en el cuadro azul. Anote los números antes de hacer clic en el botón **Iniciar sesión**.

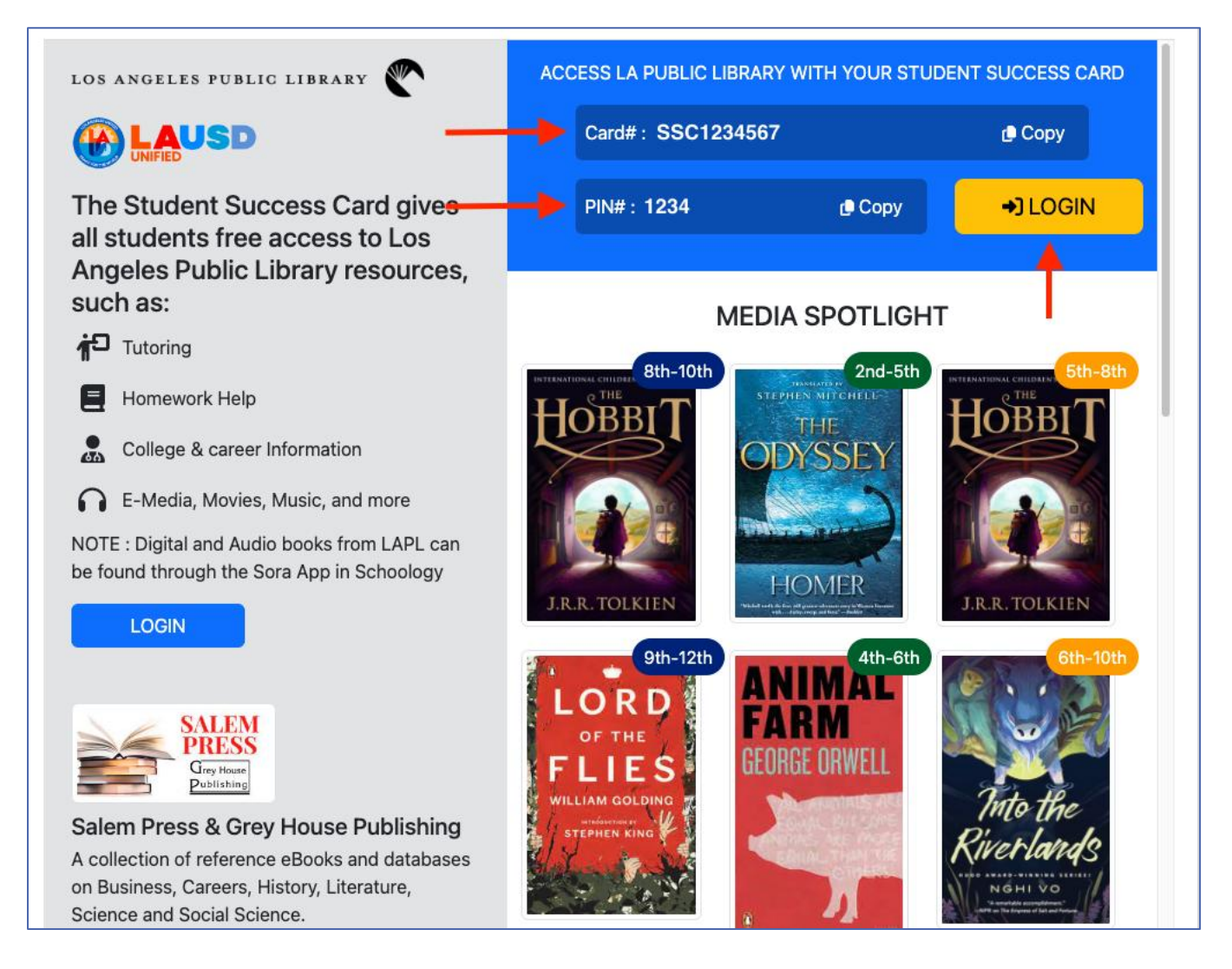

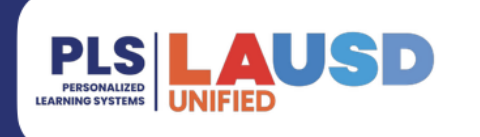

# PERSONALIZED LEARNING SYSTEMS

### Schoology: Tarjeta de Éxito Estudiantil en Schoology

Paso 3bSi un estudiante no tiene un número SSC y PIN, aparecerá un mensaje de estado PENDIENTE. Un mensaje de estado PENDIENTE indica que se trata de un estudiante nuevo y que aún no se ha emitido un número de SSC.

Si después de dos semanas no está disponible el número SSC y PIN, comuníquese con el servicio de asistencia técnica llamando al 213-241-5200 para obtener ayuda.

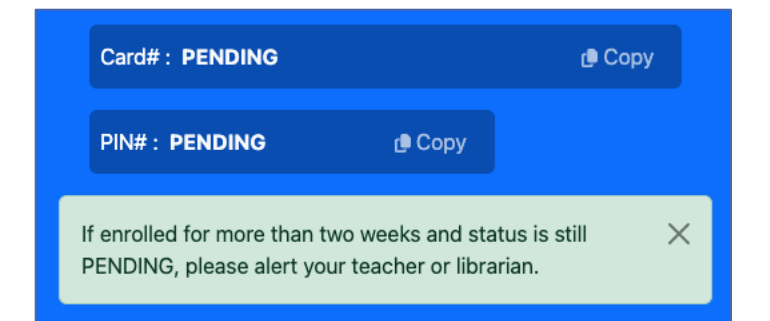

**Paso 4** Ingrese su número de SSC y su número de PIN para acceder a la Biblioteca Pública de Los Ángeles.

| e-Media   | LAPL Reads         | Ask A Librarian | Photo Collection       | Databases          |                                       |     |        | My Account |
|-----------|--------------------|-----------------|------------------------|--------------------|---------------------------------------|-----|--------|------------|
| LC<br>PUB | DS ANGE<br>LIC LIB | Les<br>RARY     | os Angeles             | Public L           | _ibrary<br>nt                         | ×   | Search |            |
|           |                    |                 | Log in wi              | th either you      | ur Library Card Number or EZ Login    |     |        |            |
|           | Enter              | SSC # ——        | Library ID             | (No Spaces!)       | ) or EZ Username                      |     |        |            |
|           |                    |                 | PIN (defai<br>Password | ult is last 4 of   | phone, unless manually changed) or EZ | _   |        |            |
|           | Ente               | r PIN # —       | -                      |                    |                                       |     |        |            |
|           |                    |                 | Remember               | er Me (lasts for 2 | weeks, or until you log out)          | - 1 |        |            |
|           |                    |                 |                        | In                 |                                       | - 1 |        |            |
|           |                    |                 |                        |                    |                                       |     |        |            |

**Paso 4b** Si un estudiante tiene un SSC y un número PIN, **PERO** no funcionan, el estudiante debe completar el *Student Success Card: Formulario de Recuperación de Cuenta* en <u>HTTPS://WWW.LAPL.ORG/STUDENTSUCCESS/VERIFICATION</u>.

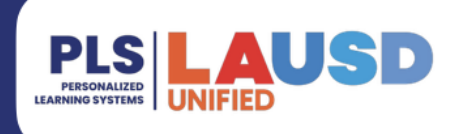

# PERSONALIZED LEARNING SYSTEMS

### Schoology: Tarjeta de Éxito Estudiantil en Schoology

Utilice su pin actual desde la aplicación SSC de Schoology, como se ve en el paso 3a, como su nuevo número de pin en el formulario de recuperación. Los estudiantes recibirán un mensaje de confirmación por correo electrónico de reconfiguración de PIN o parte de LAPL.

**Paso 5** Haga clic en el logotipo de la Biblioteca Pública de Los Ángeles para ver una lista de libros recomendados.

|   | e-Media LAPL Reads Ask                                          | A Librarian Pl | hoto Collection Dat | abases                                   | STU | JDENT Account 👻 Log Out |  |  |
|---|-----------------------------------------------------------------|----------------|---------------------|------------------------------------------|-----|-------------------------|--|--|
| - | LOS ANGELES<br>PUBLIC LIBRARY Type here to search Search Search |                |                     |                                          |     |                         |  |  |
|   | STUDENT Acco                                                    | ount (Log Out  | )                   |                                          |     | Status: Good            |  |  |
|   | Account Summary                                                 | Acc            | count Activity      | unt Activity Recommendations Saved Lists |     | Saved Searches          |  |  |
|   | Loans 0 Loans: 0 Overdue: 0                                     |                |                     |                                          |     | 🖨 Print Loans           |  |  |
|   | Holds<br>Fines                                                  | 0<br>\$0       | You currently h     | ave nothing on loan                      |     |                         |  |  |
|   |                                                                 |                |                     |                                          |     |                         |  |  |

**Paso 6 Las recomendaciones** están organizadas por categorías: Adultos, Adolescentes, Niños y en formato audiovisual.

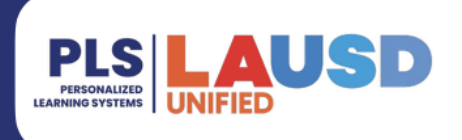

# Schoology: Tarjeta de Éxito Estudiantil en Schoology

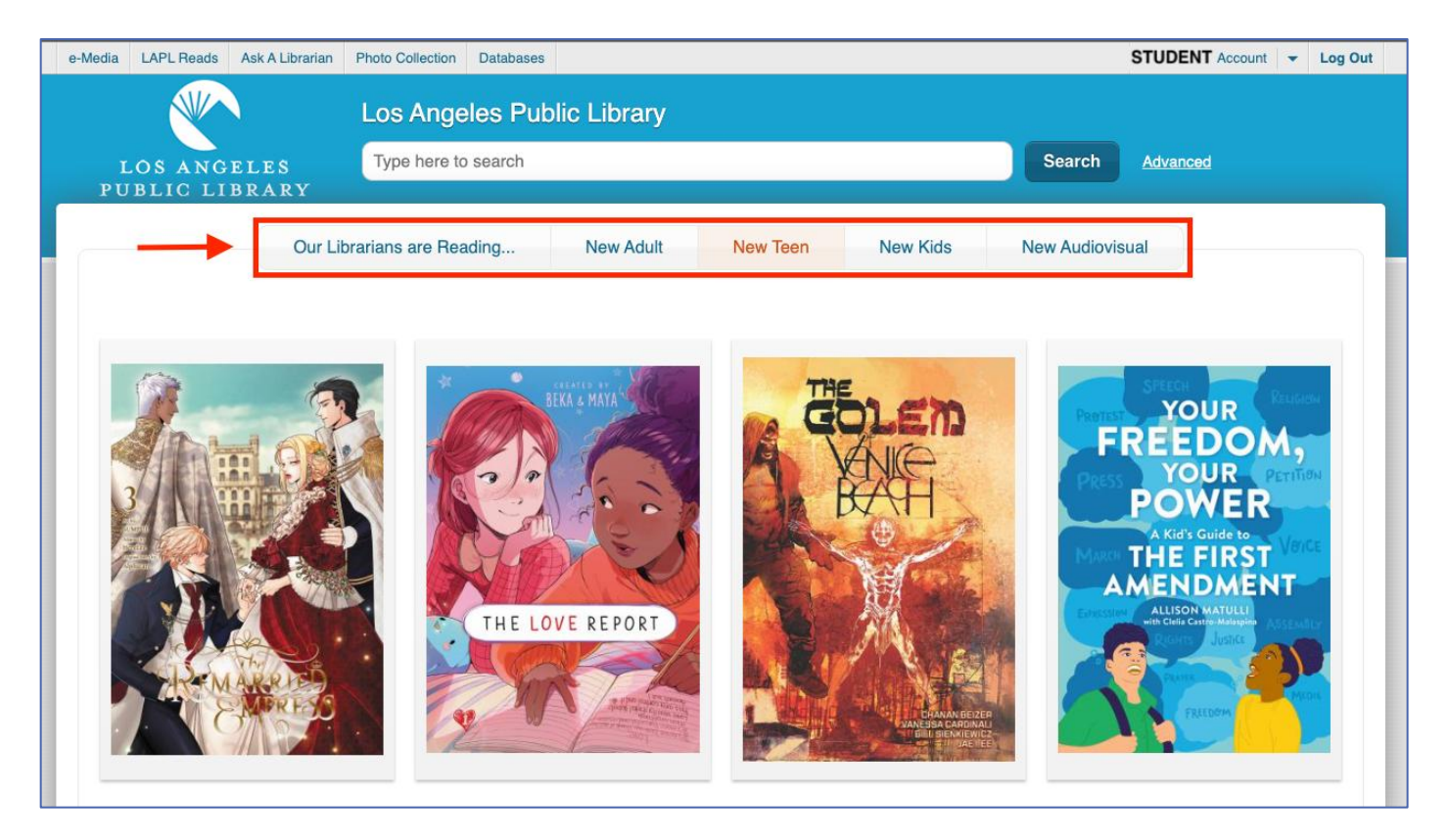

Paso 7ª Haga clic en cualquiera de los recursos disponibles en la barra de menú superior de su cuenta. Tiene acceso a e-Media, bases de datos, colecciones de fotos y mucho más.

Paso 7b Haga clic en la barra de búsqueda para buscar títulos de libros o un autor favorito.

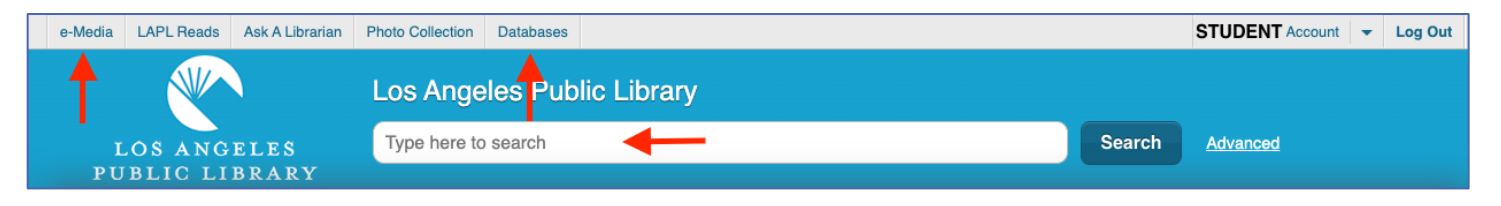